# Создание ведомости координат и высот точек по трассе

## Общие положения

При выполнении работ по выносу трассы в натуру возникает потребность в ведомости координат точек по трассе с заданным шагом и/или в текстовом файле для последующего импорта данных по трассе в электронные тахеометры. Такую ведомость (и, как следствие, текстовый файл) можно создать в системах Дороги и Линейные изыскания для масок ЛТО и Трассы автомобильной дороги при помощи ведомости **Отметок профиля**.

Хотя ведомость **Отметок профиля** в первую очередь предназначена для получения данных по профилям, в ней можно получить пикетное положение, координаты и высоты необходимых точек по трассе в плане. Для этого в **Редакторе шаблонов** необходимо создать соответствующий шаблон.

### Создание шаблона ведомости

- 1. В Редакторе шаблонов выберите команду Создать шаблон.
- 2. На первой странице мастера выберите тип шаблона Шаблон ведомости.
- 3. Нажмите кнопку Далее и на второй странице выберите необходимую систему СREDO ДОРОГИ или СREDO ЛИНЕЙНЫЕ ИЗЫСКАНИЯ.
- 4. На следующей странице выберите тип ведомости **Ведомость отметок профиля**. В данных ведомости надо выбрать только переменную **Координата точки основного профиля**.
- 5. Далее выбирается вид представления данных, определяется состав дополнительных данных и место их размещения в ведомости и задаются размеры страницы. Все эти страницы мастера оставьте без изменений.
- 6. Для завершения создания шаблона нажмите кнопку **Готово**. В результате создан шаблон, который имеет только одну ячейку с данными ведомости.
- 8. Для каждой ячейки назначьте определенный формат данных. Выделите первую ячейку и задайте для нее свойства (рис. 1) ПК полный, плюсовое значение, обозначение рубленности. Для второй ячейки в

|   | 📙 Редактор шаблонов - Ведомость 2      |                                              |                                                                                  |          |             |          |                                |                                                                                                    |              |  |
|---|----------------------------------------|----------------------------------------------|----------------------------------------------------------------------------------|----------|-------------|----------|--------------------------------|----------------------------------------------------------------------------------------------------|--------------|--|
| T | Шаблон Правка Вид Таблица Окно Справка |                                              |                                                                                  |          |             |          |                                |                                                                                                    |              |  |
|   |                                        |                                              |                                                                                  |          |             |          |                                |                                                                                                    |              |  |
| 1 | ର୍ ପ୍                                  | 、 - 【図 店   魚 キ チ                             |                                                                                  |          |             |          |                                |                                                                                                    |              |  |
| Ť | 10                                     | 2                                            |                                                                                  | 1        |             |          |                                |                                                                                                    |              |  |
|   |                                        |                                              |                                                                                  |          |             |          |                                |                                                                                                    |              |  |
|   | 🛛 Be,                                  | ведомость 2                                  |                                                                                  |          |             |          |                                |                                                                                                    |              |  |
|   |                                        | Общие                                        |                                                                                  | F        | ոտ կ        | 10       | 20 30 40                       | 50 60 70 80 90                                                                                                 | 100 110      |  |
|   |                                        |                                              |                                                                                  | F        | 💎 Верхні    | ий колон | питул                          |                                                                                                    |              |  |
| Ш |                                        |                                              |                                                                                  | F        | •=          |          |                                |                                                                                                    |              |  |
|   |                                        |                                              | П.                                                                               | L        | -           |          |                                |                                                                                                    |              |  |
|   |                                        | Токазывать повторяющиеся значени             | <u>да</u>                                                                        | I۶       | ≥-]]        |          |                                |                                                                                                    |              |  |
|   |                                        | Текстдо                                      |                                                                                  | ſ        | 💙 Заголо    | вок вед  | омости                         |                                                                                                    |              |  |
|   |                                        | Текст после                                  |                                                                                  | F        | °-          |          |                                |                                                                                                    |              |  |
|   |                                        | - Формат                                     |                                                                                  |          | -           |          |                                |                                                                                                    |              |  |
|   |                                        | Точность представления                       | ŕ                                                                                |          |             |          |                                | Координата точки о                                                                                             | сновного і   |  |
|   |                                        | Ширина ячейки, мм                            | H                                                                                |          |             |          |                                |                                                                                                    |              |  |
|   |                                        | Высота ячейки, мм                            | Вначение кратное 100м для Оси 1 ССК                                              |          |             |          | ости                           |                                                                                                    |              |  |
|   | E .                                    | Вид                                          | Вначение кратное 100м для Оси 2 ССК<br>Има Оси 1 ДСК (ССК)                       |          |             |          |                                | nuk in the second second second second second second second second second second second second second second s | N. 12        |  |
|   | <b>⊡</b>                               | Формат                                       | Имя Оси 2 ДСК (ССК)                                                              |          |             |          | і ната точи основного профиля) | (# коорд ната точкі основного профиля)                                                                         | # координата |  |
|   |                                        | Отступы текста                               | Вначение по Оси 1 ДСК (ССК)                                                      |          |             |          |                                |                                                                                                    |              |  |
|   |                                        | Отступ слева                                 | Вначение по Оси 2 ДСК (ССК)<br>Вначение кратное 100м, има по Оси 1 ССК           | v        |             |          | ти                             |                                                                                                    |              |  |
|   |                                        | Отступ справа                                | значение кратное 100м, имя по Оси 1 СС<br>Значение кратное 100м, имя по Оси 2 СС |          | ,           |          |                                |                                                                                                    |              |  |
|   |                                        | Отступ сверху                                | Вначение кратное 100м, имя, значение по                                          | 0 0      | о Оси 1 ССК |          |                                |                                                                                                    |              |  |
|   |                                        | Отступ снизу                                 | Вначение кратное 100м, имя, значение по                                          | 00       | Оси 2 ССК   |          |                                |                                                                                                    |              |  |
|   |                                        |                                              | км<br>ПК полный                                                                  |          |             |          | итул                           |                                                                                                    |              |  |
|   |                                        |                                              | ПК неполный                                                                      |          |             |          |                                |                                                                                                    |              |  |
|   |                                        | Плюсовое значение<br>Обозначение рубленности |                                                                                  |          |             |          |                                |                                                                                                    |              |  |
|   |                                        |                                              |                                                                                  |          |             |          |                                |                                                                                                    |              |  |
|   |                                        |                                              | плюсовое значение с обозначением рубл                                            | ности    | IOCTIA      |          |                                |                                                                                                    |              |  |
|   | Расстояние от начала маски             |                                              | ioni                                                                             | не рушен | IOC I M     |          |                                |                                                                                                    |              |  |
|   |                                        |                                              |                                                                                  |          |             |          | J                              |                                                                                                    |              |  |

поле Формат выберите – Х, для третей – Ү, для четвертой – Н.

Формат ячеек пользователь может задавать в соответствии со своими требованиями, кроме различного представления пикетов и координат Х, Ү, Н, так же можно получать координаты для строительных и дополнительных систем координат.

- 9. Для всех ячеек в окне параметров в поле **Точность представления** установите необходимую точность представления данных.
- 10. Если данные, в дальнейшем, необходимо представить в виде ведомости, то необходимо создать «шапку». Для этого в области Заголовок ведомости надо выбрать ячейку с текстом «Координата точки основного профиля» и по аналогии с ячейкой в области Данные ведомости разбить ее на четыре ячейки. В каждой ячейке надо задать необходимый текст. При необходимости можно создание дополнительные ячейки и задать в них текст. В результате должен получиться шаблон, который показан на рис. 2.

| mm                    | 0 10 20 30 40                            | 50 60 70 80 90                           | 100 110 120 130 14                       | 0 150 160 170 180 190                  |  |  |  |
|-----------------------|------------------------------------------|------------------------------------------|------------------------------------------|----------------------------------------|--|--|--|
| 🗢 Верхний колонтитул  |                                          |                                          |                                          |                                        |  |  |  |
| 0<br>1                |                                          |                                          |                                          |                                        |  |  |  |
| ▽ Заголовок ведомости |                                          |                                          |                                          |                                        |  |  |  |
| 100                   | Пикет                                    | Х, м                                     | Ү, м                                     | Н, м                                   |  |  |  |
| 🤝 Даннь               | ые ведомости                             |                                          |                                          |                                        |  |  |  |
|                       | [# Координата точки основного проф иля]; | (# Координата точки основного проф иля); | (# Координата точки основного проф иля); | [# Координата точки основного профиля] |  |  |  |
| 🗢 Конец               | ц ведомости                              |                                          |                                          |                                        |  |  |  |
| 0                     |                                          |                                          |                                          |                                        |  |  |  |
| 🗢 Нижний колонтитул   |                                          |                                          |                                          |                                        |  |  |  |
| 1                     |                                          | Puc. 2                                   |                                          |                                        |  |  |  |

#### Создание ведомости

- 1. Для создания ведомости необходимо перейти в окно профиля (**Дорога/Работа с профилями Трассы АД** или **Ситуация/Работа с профилями Линейного объекта**), вид работ должен быть Работа с профилями.
- 2. Для получения отметок должен быть создан какой-либо профиль. В данном случае необходимо получить данные по исходной поверхности, поэтому создайте Черный профиль, используя команду Исходные профили/Черный профиль/Назначить.

Ведомость **Отметок профиля** формируется с заданным шагом разбивки по данным профиля. Если кроме точек, которые создаются с шагом, необходимо учесть, какие-либо характерные точки, то это можно сделать, используя данные от других профилей, например, можно воспользоваться Профилем дополнительной поверхности.

- Учтем, например, точки начала/конца переходных и круговых кривых. Для этого создадим геометрию дополнительного профиля (Исходные профиль/ Профиль дополнительной поверхности/С созданием элементов). Геометрия профиля не имеет значения, т.о. его можно создать произвольно, например, захватив точки начала и конца черного профиля.
- 4. В характерных точках создайте ординаты. Выберите команду Исходные данные/Данные Профиля дополнительной поверхности/Ординаты и на локальной панели инструментов команду Создать элемент по курсору. Создавать ординаты в этих точках можно захватывая точки в графе Прямые и кривые плана в сетке Элементы плана, захват точек показан на рис. 3.

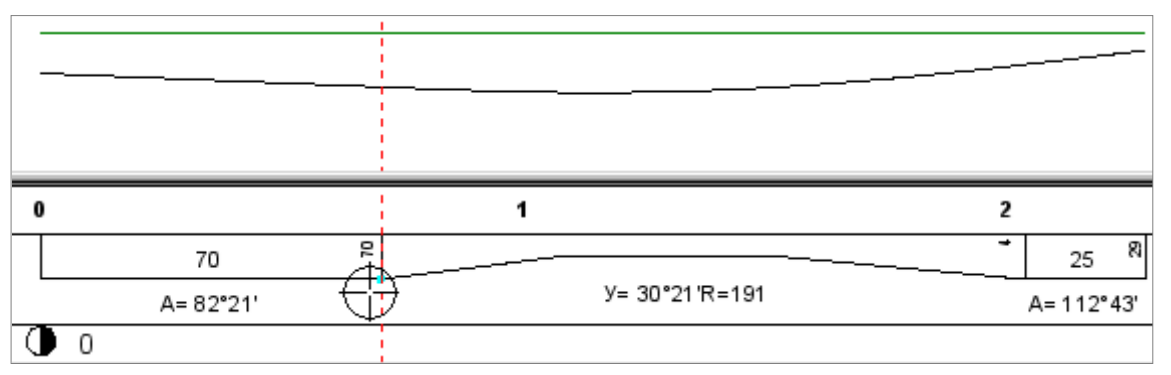

**Puc. 3** 

- 5. Для создания ведомости активизируйте команду Ведомости/Отметок профиля.
- 6. В параметрах команды (рис. 4) в строке Имя шаблона выберите созданный ранее шаблон ведомости.
- Выберите в качестве основного профиля черный профиль.
- 8. Установите параметры детализации ведомости: пикеты начала и конца участка создания ведомости, значение шага разбивки (узлы основного профиля учитывать не надо). Для использования ординат, созданных для Профиля в поле дополнительной поверхности, Учитывать профили нажмите кнопку ....., и в диалоге установите флажок для Профиля дополнительной поверхности, а в поле Элементы профиля выберите значение Ординаты.
- В строке Сохранить определяются параметры сохранения ведомости: с предварительным просмотром или без. Установите настройку Без просмотра и нажмите кнопку Применить построение.

|          | - · · · ·                                                                                             |                            |  |  |  |  |  |  |
|----------|----------------------------------------------------------------------------------------------------|----------------------------|--|--|--|--|--|--|
| S        | Параметры                                                                                             |                            |  |  |  |  |  |  |
| ИСЛ      | $ \downarrow \checkmark \heartsuit H + \oplus \oplus \Bbbk_0 \And_{\tau} \boxtimes \models^* \times $ |                            |  |  |  |  |  |  |
| UPI      | – Шаблон ведомости                                                                                    |                            |  |  |  |  |  |  |
| <u>ő</u> | Имя шаблона                                                                                           | Координаты точек по трассе |  |  |  |  |  |  |
| Ë        | Формат листа                                                                                          | A4 210×297                 |  |  |  |  |  |  |
|          | Ориентация листа                                                                                      | Книжный                    |  |  |  |  |  |  |
| <u>a</u> | Подтверждение выбора шаблона                                                                          | Нет                        |  |  |  |  |  |  |
| let      | Переменные ведомости                                                                                  | 1                          |  |  |  |  |  |  |
| à        | Данные ведомости                                                                                      | 5                          |  |  |  |  |  |  |
| Ë        | Сохранить                                                                                             | Без просмотра              |  |  |  |  |  |  |
| _        | <u>П</u> араметры                                                                                     |                            |  |  |  |  |  |  |
| 5        | Основной профиль                                                                                      | Нерный профиль             |  |  |  |  |  |  |
| 5        | 1-ый вспомогательный профиль                                                                          | Черный профиль             |  |  |  |  |  |  |
| КЧ       | 2-ой вспомогательный профиль                                                                          | Эскизная линия             |  |  |  |  |  |  |
| E E      | Детализация ведомости                                                                                 |                            |  |  |  |  |  |  |
| ШТИ      | ПК начала участка                                                                                     | ПК 0+0.000                 |  |  |  |  |  |  |
| ещ       | Расстояние до начала участка, м                                                                       | 0.00                       |  |  |  |  |  |  |
| -        | ПК конца участка                                                                                      | ΠK 37 + 32.50 0            |  |  |  |  |  |  |
|          | Расстояние до конца участка, м                                                                        | 3732.50                    |  |  |  |  |  |  |
|          | Шаг разбивки определяется                                                                             | Кратным пикетажем          |  |  |  |  |  |  |
|          | Значение шага разбивки, м                                                                             | 10.00                      |  |  |  |  |  |  |
|          | Узлы основного профиля                                                                                | Не учитывать               |  |  |  |  |  |  |
|          | Учитывать профили                                                                                     | Да                         |  |  |  |  |  |  |
|          | Элементы профилей                                                                                     | Ординаты                   |  |  |  |  |  |  |
|          |                                                                                                    |                            |  |  |  |  |  |  |

Puc. 4

10. В диалоговом окне **Сохранить как** укажите каталог, в котором будет сохранена ведомость, ее имя, выберите формат файла RTF.

На заметку Если установлена настройка С предварительным просмотром, то после нажатия кнопки Применить ведомость открывается для просмотра в приложении Редактор ведомостей. Редактор ведомостей позволяет отредактировать как саму таблицу, так и ее текст, изменить параметры страницы и распечатать ведомость. Также есть возможность сохранения ведомости в формате HTML.

### Создание текстового файла

Для импорта данных по точкам трассы в геодезические приборы необходимо сохранить данные в текстовый файл нужного формата.